# Sales

# How to Edit a Direct Ship Purchase Order Preerquisite

A Direct Purchase Order Station must already exist. You should already have a Sales Order with Direct Ship Purchase Order created in Shipped Status.

#### Where to find a PO Direct Ship Receipt

• Purchasing > Find > PO Receipt Detail

### Where to edit a PO Direct Ship Receipt

• Dock > Find > Sales Order Loads

# Why & When to Edit a PO Direct Ship Receipt

Edit a Direct Ship Purchase Order when it must be modified or a substitution is needed after it has arrived at the customer site.

## How to Edit a Direct Ship Purchase Order

- 1. Find the purchse order or sales order item that requires editing.
- 2. Purchasing > Find > PO Receipt Detail > "PO # you want to edit"
- 3. Double-click the Purchase Order
  - Tip: Right click on the grid header and select *Column Chooser* to drag the *Direct Ship* column onto the grid. You can then sort or filter by this column.
- 4. In this order, locate the load and document the load number. **Save and Close.**
- 5. Go to **Sales > Find > Sales Order Shipments.** Double-click the load number from step 4.
- 6. Identify the Direct Ship PO tags. Look for the tag numbers with a unique letter code to locate the correct tag. You may not edit inventory tags in this screen.
  - Tip: To identify the correct tags, add the *Supplier* or *Source* heading using the *Column Chooser.*
- 7. Right click the product link if you need to unship all the tags OR edit the required details as needed.
  - If the tags are not yet shipped, it is better to create a new Sales Order Shipment rather than editing the existing one.
- 8. Click Direct Ship.
- 9. Save and Close.

Unique solution ID: #1061 Author: Melanie Jones Last update: 2017-05-08 22:34

#### Page 1 / 1

(c) 2024 EnvioAg <support@envioag.com> | 2024-05-03 21:22